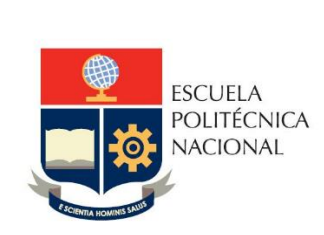

Manual de Usuario: Módulo de Cálculo de tiempo devengación de licencias

Sistema Integrado de Información – SII

Módulo Talento Humano Perfil- Editor Tiempo Devengación

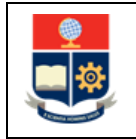

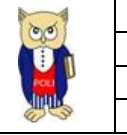

# **TABLA DE CONTENIDO**

| 1 | OBJE  | ETIVO                                                                     |
|---|-------|---------------------------------------------------------------------------|
| 2 | ALCA  | ANCE 4                                                                    |
| 3 | DEFI  | NICIONES                                                                  |
| 4 | GUÍA  | A DE USUARIO                                                              |
|   | 4.1   | Ingreso al Sistema Integrado de Información (SII)- Módulo Talento Humano5 |
|   | 4.2   | REGISTRO DE COMISION/LICENCIA EN CATÁLOGO DE DEVENGACIONES                |
|   | 4.2.1 | Datos de devengación                                                      |
|   | 4.2.2 | 2 Desactivar del catálogo una acción de personal de licencia/comisión     |
|   | 4.3   | Reporte de tiempo de devengación8                                         |
|   | 4.3.1 | L Filtros de búsqueda8                                                    |

## **TABLA DE FIGURAS**

| Figura 1 Acceso al SII-Talento Humano desde el portal web institucional | . 5 |
|-------------------------------------------------------------------------|-----|
| Figura 2 Pantalla para el ingreso de credenciales de acceso             | . 5 |
| Figura 3 Perfil a seleccionar                                           | . 6 |
| Figura 4 Menú de opciones                                               | . 6 |
| Figura 5 Datos del empleado.                                            | . 7 |
| Figura 6 Desactivar acción del catálogo de devengación                  | . 7 |
| Figura 7 Búsqueda por empleado                                          | . 8 |
| Figura 8 Reporte de tiempo de devengación                               | . 8 |
| Figura 9 Editar Tiempo de Devengación                                   | . 9 |

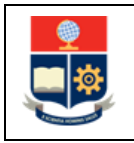

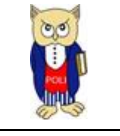

### NIVELES DE RESPONSABILIDAD

| Actividad   | Nombre                | Cargo                                                  | Firma | Fecha      |
|-------------|-----------------------|--------------------------------------------------------|-------|------------|
| Elaboración | Jose Luis Escobar     | Especialista de TICs                                   |       | 16/11/2021 |
| Revisión    | Ing. Roberto García   | Líder Desarrollo<br>Soluciones<br>Informáticas         |       | 17/11/2021 |
| Aprobación  | Ing. Juan Pablo Ponce | Director de Gestión<br>de la Información y<br>Procesos |       | 17/11/2021 |

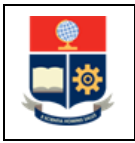

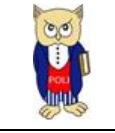

### **CONTROL DE CAMBIOS**

| Versión | Razones del<br>Cambio                      | Realizado por     | Firma | Fecha      |
|---------|--------------------------------------------|-------------------|-------|------------|
| 1.0     | Creación del Manual                        | Jose Luis Escobar |       | 16/11/2021 |
| 1.1     | Tablas de contenido<br>y título de figuras | Jose Luis Escobar |       | 16/11/2021 |

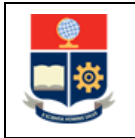

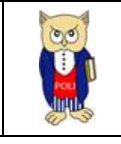

## **1 OBJETIVO**

Proporcionar al usuario una guía rápida sobre la funcionalidad para el registro y cálculo de tiempos de devengación de licencias y comisiones de servicio a través del módulo de acciones de personal del Sistema Integrado de Información SII.

### **2** ALCANCE

Este manual está dirigido al personal de la Dirección de Talento Humano y la Comisión de Evaluación Interna que necesite acceder a esta información.

### **3 DEFINICIONES**

SII: Sistema Integrado de Información.

**DGIP**: Dirección de Gestión de la Información y Procesos.

**DTH**: Dirección de Talento Humano.

CEI: Comisión de Evaluación Interna

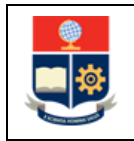

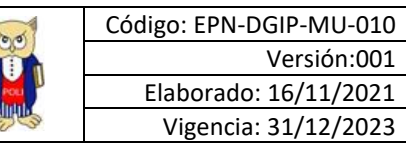

# 4 GUÍA DE USUARIO

## 4.1 Ingreso al Sistema Integrado de Información (SII)- Módulo Talento Humano

Mediante un explorador web, ingresar al portal web de la EPN desde la dirección <u>https://www.epn.edu.ec</u>, hacer clic en *SII*, luego de lo cual se desplegarán los módulos del Sistema Integrado de Información (SII); posteriormente se debe seleccionar el módulo *Administración Talento Humano* (ver Fig. 1).

| Sistema Integrado                                                                                                    | o de Información                                   |
|----------------------------------------------------------------------------------------------------|----------------------------------------------------|
| GESTIÓN DE INF                                                                                                    | ORMACIÓN                                           |
| Planificación<br>Planificación<br>Planificación<br>Académico<br>Talento Humano<br>Administración de Talento<br>Humano<br>Contratación Docente | Investigación y Proyección<br>Social<br>Financiero |

Figura 1 Acceso al SII-Talento Humano desde el portal web institucional

Se presentará la siguiente pantalla de ingreso, en donde las credenciales corresponden a las del correo institucional:

|   | Inicio de Sesión<br>Ingrese su Usuario y<br>Contraseña: |
|---|---------------------------------------------------------|
| ~ |                                                         |
|   | Iniciar Sesión<br>¿Olvidó su contraseña? Click Aquí     |

Figura 2 Pantalla para el ingreso de credenciales de acceso

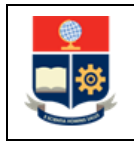

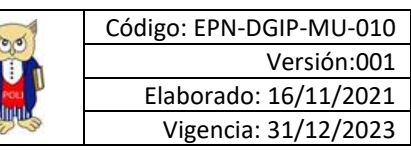

Una vez se accede al sistema, se debe seleccionar el perfil "Editor Tiempo Devengación"

| Po | or favor seleccione el rol con el que desea trabajar: |
|----|-------------------------------------------------------|
|    | Editor Tiempo Devengacion 🗸                           |
|    |                                                       |
|    | Seleccionar                                           |

#### Figura 3 Perfil a seleccionar

Aparecerá el menú de opciones diseñadas para el proceso de devengación de licencias

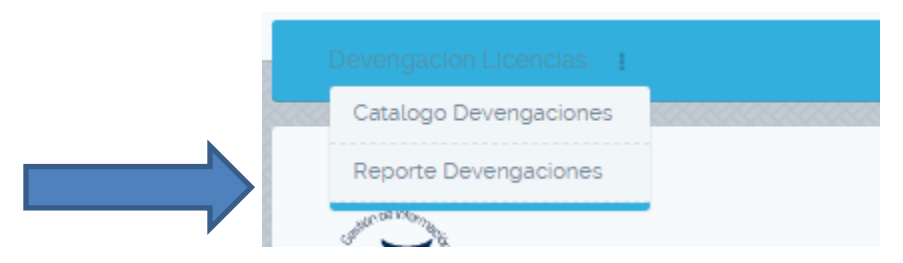

#### Figura 4 Menú de opciones

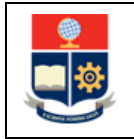

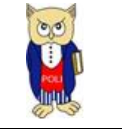

## 4.2 REGISTRO DE COMISION/LICENCIA EN CATÁLOGO DE DEVENGACIONES

Para acceder a esta pantalla se debe hacer clic en la opción **Catálogo Devengaciones** del menú **Devengación Licencias.** Dentro de esta pantalla de registro se podrá seleccionar de la lista de acciones de licencia y comisiones cuales se habilitan para el cálculo automático de devengaciones durante su elaboración.

### 4.2.1 Datos de devengación

En esta sección se cargarán automáticamente las acciones de personal disponibles de tipo Licencia y Comisión. El usuario aquí podrá definir cuál es el factor de devengación sobre el cual se calculará el tiempo de devengación correspondiente a la licencia/comisión. Por ejemplo: Se puede definir para la acción de personal "LICENCIA CON REMUNERACIÓN" el factor de devengación 2.0. esto quiere decir que el momento en que esta finalice el tiempo de devengación será el **doble** que el tiempo transcurrido entre la fecha rige y la fecha de finalización de la Licencia

Una vez seleccionada la acción e ingresada la información necesaria se deberá registrar la acción en el catálogo de devengaciones haciendo clic en el botón **Guardar Registro**.

| 8 | Información Licencia/Comisión |                           |                    |                           |              |
|---|-------------------------------|---------------------------|--------------------|---------------------------|--------------|
|   | Acción Personal               | LICENCIA CON REMUNERACION | Tipo Accion        | LICENCIA CON REMUNERACIÓN |              |
|   | Comentario                    | COMENTARIO DE PRUEBA      | Factor Devengación | 20                        |              |
|   |                               |                           |                    |                           | 010101010101 |

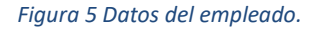

### 4.2.2 Desactivar del catálogo una acción de personal de licencia/comisión

Para desactivar del catálogo una acción de licencia/comisión basta con seleccionar la opción "**Desactivar**" en el nombre de la acción a la cual se desea que ya no se calcule automáticamente el tiempo de devengación.

| Tipo                      | Factor Devengación | Comentario           | Estado | Acción     |
|---------------------------|--------------------|----------------------|--------|------------|
| LICENCIA SIN REMUNERACION | 30                 | COMENTARIo DE PRUEBA | ACTIVO | Editar     |
|                           |                    |                      |        | Desactivar |
|                           |                    |                      |        |            |

Figura 6 Desactivar acción del catálogo de devengación

En esta sección se deberán escoger las fechas en las cuales se registrará la matriz de teletrabajo. Automáticamente el sistema al escoger un año y un mes generará los rangos de fechas que deberán ser llenados dentro de las matrices en la sección **Semana**.

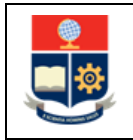

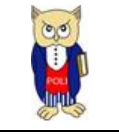

## 4.3 Reporte de tiempo de devengación

Para acceder a esta pantalla se debe hacer clic en la opción **Reporte Devengaciones** del menú **Devengación Licencias.** Dentro de esta pantalla de registro se podrá consultar los tiempos de devengación de todas las personas que han solicitado licencias/comisiones.

### 4.3.1 Filtros de búsqueda

Para obtener el reporte de tiempo de devengación existen varios filtros de búsqueda disponibles. La **fecha de corte** permite definir una fecha hasta la cual se buscarán acciones cuya **fecha rige** sea menor a la escogida. La **dependencia** permite filtrar los resultados por dependencias o direcciones.

Por último, se puede buscar la información de una persona en específico haciendo clic en el botón **buscar empleado** 

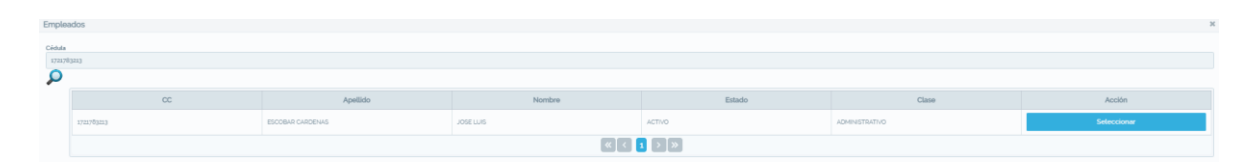

Para generar el reporte se debe hacer clic en el botón **Generar Reporte.** De igual forma se puede exportar el reporte generado a formato Excel haciendo clic en la opción **Exportar Reporte.** 

Figura 7 Búsqueda por empleado

| Número de legistros 330 🔣 🔣 🕹 🕹 🖉 🖉 🖉 🔊 |                     |                                                                         |                                           |                                |                       |                    |            |                         |                       |                    |                 |
|-----------------------------------------|---------------------|-------------------------------------------------------------------------|-------------------------------------------|--------------------------------|-----------------------|--------------------|------------|-------------------------|-----------------------|--------------------|-----------------|
| Nombra                                  | Focha Registro      | Departamento                                                            | Licencia                                  | Tipo                           | Pacha Riga Liconcia 🛇 | Facha Fin Licencia | Reintegro  | Tiampo Devengación      | Fecha Fin Devengación | (Registro Senecyt7 | Acción          |
| ELVANIA MARIBEL AQURIO<br>HENDEZ        | 12-11-2021 08:30:00 | DEPARTAMENTO DE RISICA                                                  | COMISION DE SERVICIOS<br>CON REMUNERACIÓN | ESTUDIOS DE DOCTORADO<br>IPHOI | 01-01-0218            | 31-12-2018         |            | 3 afos, 0 meses, 0 das  |                       | ND                 | Editar Tiempo   |
| LIANA MARIBEL AGURIO<br>IENOEZ          | 12-11-2021 10 54:00 | DEPARTAMENTO DE RISICA                                                  | LICENCIA CON<br>REMUNERACION              | ESTUDIOS DE DOCTORADO<br>IPHO  | 01-05-2017            | 35-12-2017         |            | 6 años, 0 meses, 0 dies |                       | NO                 | Editar Tiempo   |
| ROBERTO ANDRES<br>NUCIVAR ESPIN         | 12-13-2022 08 30:00 | DERAPTAMENTO DE<br>ESTUDIOS<br>ORGANIZACIONALES Y<br>DESARROLLO HUMANO  | COMISION DE SERVICIOS<br>CON REMUNERACIÓN | ESTUDIOS DE DOCTORADO<br>(PHD) | 01-09-0015            | ja-08-2018         |            | 3 eños, 0 meses, 0 des  |                       | ND                 | C Editar Tiempo |
| oberto andres<br>Loniar espin           | 12-11-2021 08:30:00 | DERARTIAMENTO DE<br>ESTUDIOS<br>ORGANIZACIONALES Y<br>DESARROLLO HUMANO | COMISION DE SERVICIOS<br>CON REMUNERACION | ESTUDIOS DE DOCTORADO<br>IDHOI | 01-09-0018            | 31-08-2217         |            | 6 años, 0 meses, 0 das  |                       | ND                 | C Editar Tiempo |
| DBERTO ANORES<br>LCNAR ESPIN            | 12-13-2022 of 30:00 | DEPARTAMENTO DE<br>ESTUDIOS<br>ORGANIZACIONALES Y<br>DESARROLLO HUMANO  | LICENCIA CON<br>REMUNERACIÓN              | ESTUDIOS DE DOCTORADO<br>(PHD) | di-og-ant7            | ji ob 2018         |            | g afos, o meses, o das  |                       | NO                 | C Editar Tiempo |
| DEERTO ANDRES<br>LONIAR ESRIN           | 12-11-2021 15-40,00 | DEFARTAMENTO DE<br>ESTUDIOS<br>ORGANIZACIONALES Y<br>DESARROLLO HUMANO  | LICENCIA CON<br>REMUNERACIÓN              | ESTUDIOS DE DOCTORADO<br>(PHD) | 01-09-0018            | 39-08-0019         | 01-09-0210 | 12 años, 0 meses, 0 das | 31-08-2025            | ND                 | C Editar Tiempo |
| IGUEL FERMANDO ALDAS<br>ARRASCO         | 12-13-2021 of 30:00 | DEPARTAMENTO DE<br>CENCIAS DE LOS<br>ALIMENTOS V<br>BIOTECNOLOGIA       | LICENCIA CON<br>REMUNERACION              | ESTUDIOS DE DOCTORADO<br>(PHD) | 03-20-2028            | 02-10-2017         |            | 3 effor, 0 meser, 0 des |                       | ND                 | C Editar Tiempo |
| IGUEL FERNANDO ALDAS<br>ARRASCO         | 10-11-2021-08-30:00 | DEPARTAMENTO DE<br>CIENCIAS DE LOS<br>ALIMENTOS Y<br>BIOTECNICLOGIA     | LICENCIA CON<br>REMUNERACION              | ESTUDIOS DE DOCTORADO<br>(PHO) | 03-60-8017            | 02-50-2018         |            | 6 años, 0 meses, 0 dies |                       | ND                 | C Editar Tiempo |

Figura 8 Reporte de tiempo de devengación

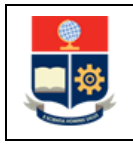

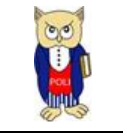

### 4.3.1.1 Editar tiempo de devengación

Se puede editar el tiempo de devengación de cualquier entrada del reporte haciendo clic en la opción "Editar Tiempo". Nota: La edición afectará el cálculo posterior de devengaciones en caso de que se generen nuevas licencias/comisiones para el empleado por lo cual debe realizarse con extremo cuidado. Para guardar los cambios es necesario incluir un comentario en donde se debe detallar la razón de la modificación del tiempo. Para guardar los cambios se debe hacer clic en Actualizar.

| Editar Tiempo d                | Editar Tiempo de Devengación X |   |        |   |   |  |  |  |  |
|--------------------------------|--------------------------------|---|--------|---|---|--|--|--|--|
| Tiempo<br>Devengación<br>Años  | þ                              |   |        | + | ] |  |  |  |  |
| Tiempo<br>Devengación<br>Meses | 0                              |   |        | + |   |  |  |  |  |
| Tiempo<br>Devengación<br>Días  | 0                              |   |        | + | 1 |  |  |  |  |
| Comentario                     |                                |   |        |   |   |  |  |  |  |
|                                | Actualizar                     | × | Cerrar |   |   |  |  |  |  |

Figura 9 Editar Tiempo de Devengación